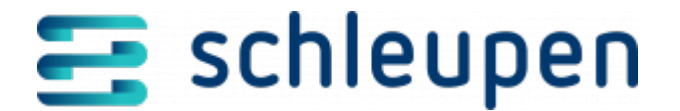

## Jobkategorie bearbeiten

In diesem Dialogschritt können Sie eine neue Jobkategorie anlegen oder eine bereits vorhandene bearbeiten.

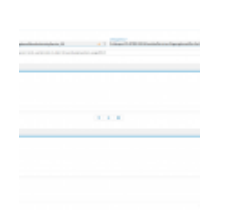

Jobkategorie bearbeiten

Wählen Sie bei der Erfassung einer neuen Jobkategorie die Service-Id im Feld **Aufgerufener Service** aus. Es können nur Service-Ids ausgewählt werden, für die noch keine Jobkategorie vorhanden ist. Der Eintrag kann nach dem Speichern nicht mehr geändert werden.

Tragen Sie im Feld **Dialogablauf** die genaue Dialogablauf-ID des Dialogablaufs ein, dem die Jobkategorie zugeordnet werden soll.

 Die Zuordnung von Dialogabläufen zu Jobkategorien erfordert das Funktionsrecht Prozessentwicklung.

Außerdem können Sie einer Jobkategorie Verwendungszwecke zuordnen. Auf diese Weise können Sie steuern, welche kopierten Jobs in Testdatenbanken laufen und somit verhindern, dass Jobs mit hoher Last oder Außenwirkung im Testbetrieb aktiviert werden.

Falls keine Verwendungszwecke konfiguriert sind, werden die Jobs immer in allen Verwendungszwecken ausgeführt.

Um Verwendungszwecke zuzuordnen, wählen Sie die gewünschten Einträge im Bereich Verfügbare Verwendungszwecke aus und übernehmen Sie diese über die

Schaltfläche **\*\*** in die Tabelle **Zugeordnete Verwendungszwecke**. Die Jobs der Jobkategorie werden dann nur in den entsprechenden Verwendungszwecken ausgeführt. Um einen Eintrag aus der Tabelle **Zugeordnete Verwendungszwecke** wieder zu

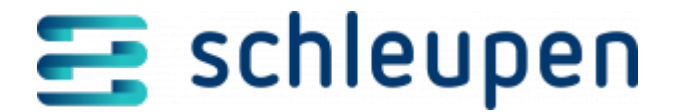

entfernen, wählen Sie diesen aus und klicken Sie auf die Schaltfläche  $\checkmark$ . Um alle Einträge aus der Tabelle zu entfernen, klicken Sie auf die Schaltfläche  $\square$ .

Klicken Sie auf **ÜBERNEHMEN**, um die Jobkategorie zu speichern.

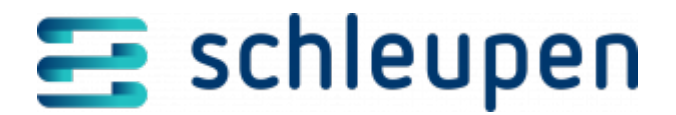

## Impressum

Herausgegeben von: Schleupen SE

Galmesweg 58 47445 Moers

Telefon: 02841 912 0 Telefax: 02841 912-1903

www.schleupen.de

Zuständig für den Inhalt: Schleupen SE ©Schleupen SE, Galmesweg 58, 47445 Moers

## Haftungsausschluss

Möglicherweise weist das vorliegende Dokument noch Druckfehler oder drucktechnische Mängel auf. In

der Dokumentation verwendete Software-, Hardware- und Herstellerbezeichnungen sind in den

meisten Fällen auch eingetragene Warenzeichen und unterliegen als solche den gesetzlichen Bestimmungen.

Das vorliegende Dokument ist unverbindlich. Es dient ausschließlich Informationszwecken und nicht als

Grundlage eines späteren Vertrags. Änderungen, Ergänzungen, Streichungen und sonstige Bearbeitungen dieses Dokuments können jederzeit durch die Schleupen SE nach freiem Ermessen und

ohne vorherige Ankündigung vorgenommen werden.

Obschon die in diesem Dokument enthaltenen Informationen von der Schleupen SE mit größtmöglicher

Sorgfalt erstellt wurden, wird aufgrund des reinen Informationscharakters für die Richtigkeit, Vollständigkeit, Aktualität und Angemessenheit der Inhalte keinerlei Gewähr übernommen und jegliche

Haftung im gesetzlich zulässigen Umfang ausgeschlossen. Verbindliche Aussagen können stets nur im

Rahmen eines konkreten Auftrags getroffen werden.

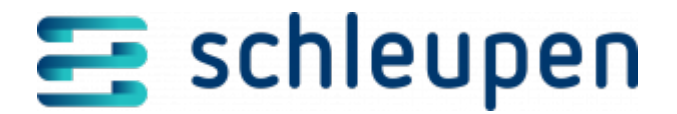

## Urheberrecht

Die Inhalte des vorliegenden Dokuments sind urheberrechtlich geschützt. Sie dürfen nur nach vorheriger Genehmigung durch die Schleupen SE verwendet werden. Dies gilt insbesondere für die

Vervielfältigung von Informationen oder Daten, insbesondere die Verwendung von Texten, Textteilen

oder Bildmaterial. Sämtliche Rechte liegen bei der Schleupen SE.

Soweit nicht ausdrücklich von uns zugestanden, verpflichtet eine Verwertung, Weitergabe oder ein

Nachdruck dieser Unterlagen oder ihres Inhalts zu Schadenersatz (BGB, UWG, LitUrhG).